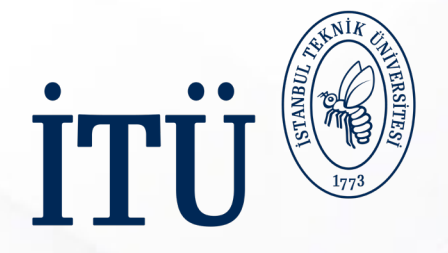

## ERASMUS+ KA131 PERSONEL HAREKETLİLİĞİ BAŞVURU SÜRECİ

DERS VERME HAREKETLİLİĞİ ve EĞİTİM ALMA HAREKETLİLİĞİ

Uluslararası Değişim Programları Ofisi

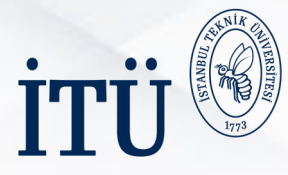

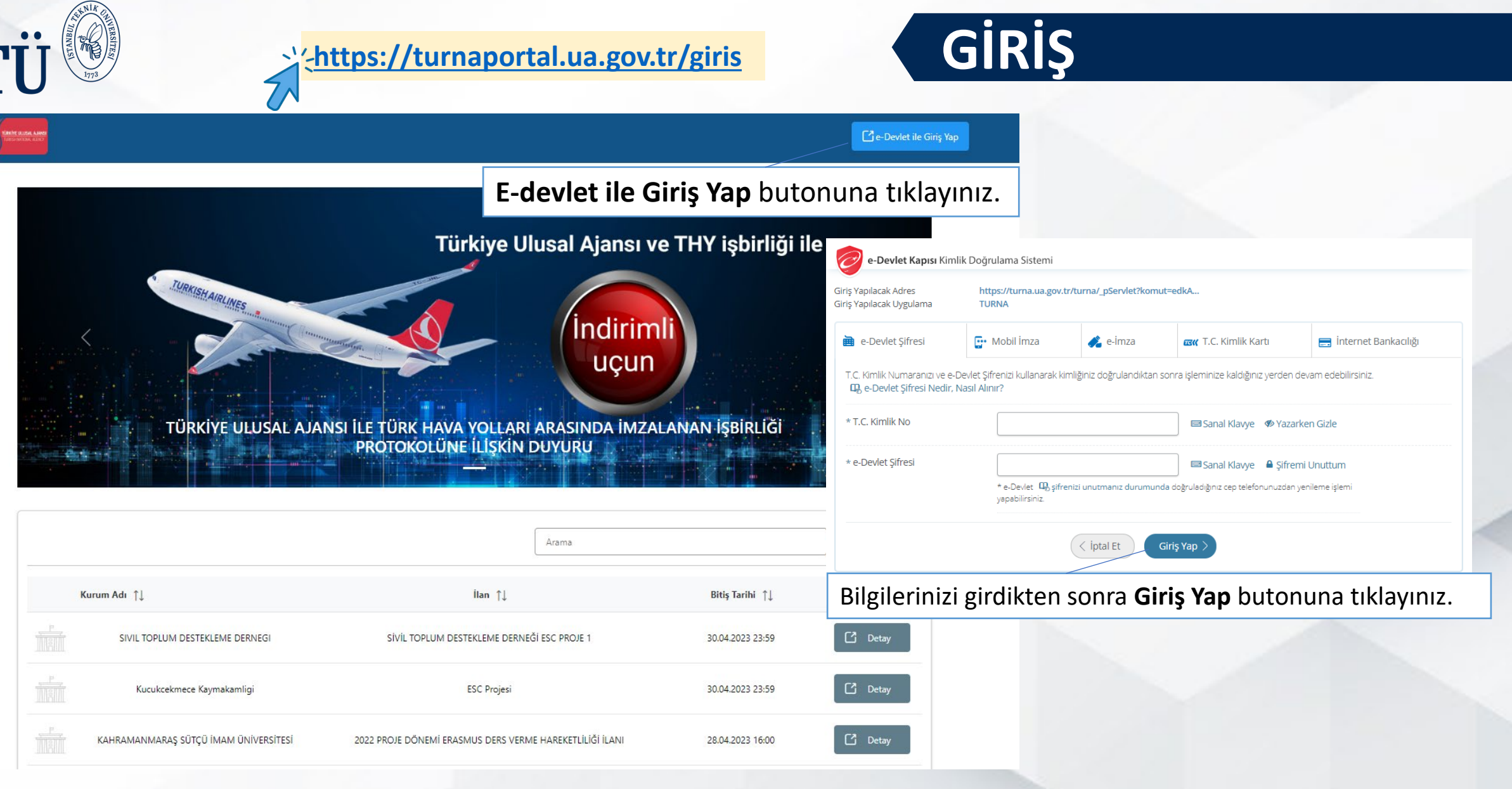

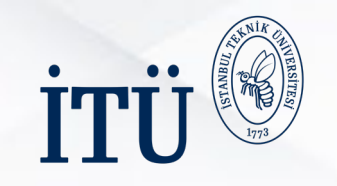

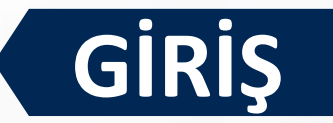

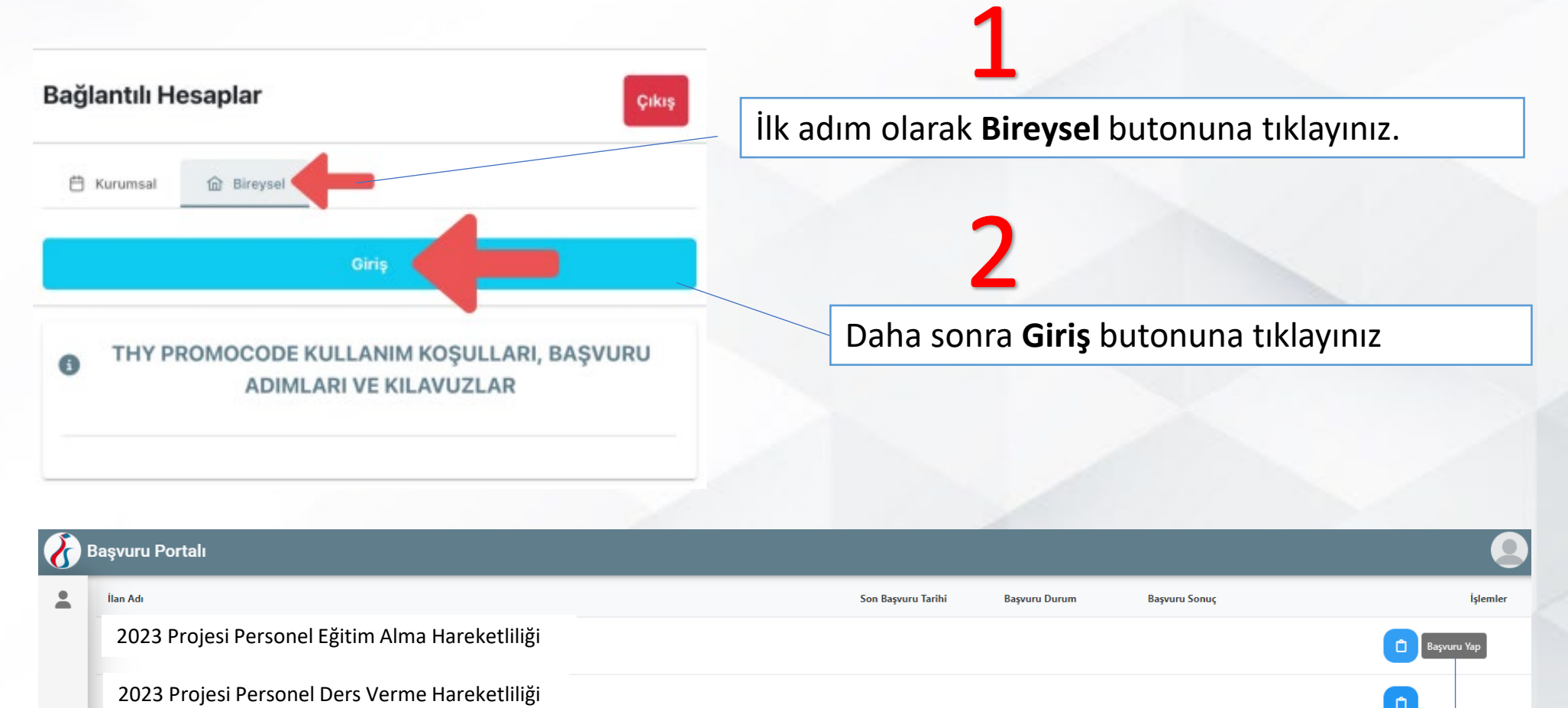

### İlgili ilanın **Başvuru Yap** butonuna tıklayınız.

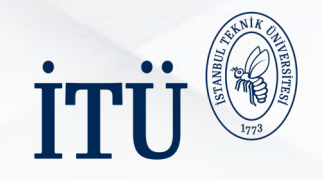

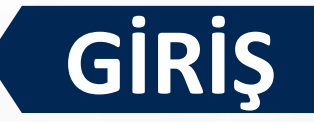

#### Başvuru Onay Formu

Erasmus+ programı **2023-1-TR01-KA131-HED-000162406** numaralı proje çağrısı kapsamında, Personel Ders Verme Hareketliliği takvimi yayınlanmıştır. Takvime ve başvuru ile ilgili detaylı bilgiye ulaşmak için <u>tıklayınız.</u>

#### ÖNEMLİ:

Erasmus+ programı başvurularında ve ilerleyen süreçteki yazışmalarda yalnızca itu.edu.tr uzantılı e-posta adreslerinizi kullanınız.
 Başvuru üzerinde yapılacak düzeltme, güncelleme veya değişiklik işlemleri yalnızca başvuru süreci devam ettiği sürece mümkündür.
 Başvuru bitiş tarihinden sonra gelen düzeltme/güncelleme/değişiklik vb. istekleri hiçbir şekilde kabul edilmeyecektir.
 Online başvuru sırasında yaşanabilecek her türlü sikıntı için ofisimize erasmus staff@itu.edu.tr e-posta adresi üzerinden (ekran

görüntüsü ile birlikte) ulaşabilirsiniz. Önemli olan yaşanılan sıkıntının ne olduğu ve hangi tarih ve saatte başvuru yapıldığının gösterilmesidir.

4. Beyan edilmesi gereken bilgi ve belgelerde eksik veya yanlış olması durumunda düzeltme için ek süre verilmeyecektir. Başvuru tamamlanmamış sayılıp değerlendirmeye alınmayacaktır.

5. Gerekli bilgi ve belgeler için başvuru işlemine geçmeden önce mutlaka web sayfamızı inceleyiniz.

6. Süresi geçtikten sonra yapılan itirazlar ve iptaller işleme alınmayacaktır.

 Personel, beyan ettiği tüm bilgilerin doğru olduğunu bildirir ve verilen bilgilerden herhangi birinin yanlış olduğu tespit edilirse, bunun doğuracağı sonuçları kabul eder. Yanlışlıktan kaynaklanabilecek her türlü sorumluluk kendisine aittir.
 Ön Değerlendirme listesi, "İtiraz ve İptal Süreci" sonrasında güncellenebilir.

#### ÖNEMLİ UYARILAR

#### 1. Yüklenmesi gereken zorunlu belgeleri ilgili alanlara yüklediğinizden emin olunuz.

2. Başvuru sayfasını, İTÜ Erasmus+ KA131 Personel Hareketliliği web sayfasında yer alan koşulları okudum, anladım ve kabul ediyorum. Eksik ya da hatalı bilgi-belge olması halinde başvurumun geçersiz olacağını kabul ediyorum.

3. Personel Hareketliliği kapsamında sorularınız için ofisimiz randevu sistemi ile hizmet vermektedir. Randevu almak için web sayfamızı inceleyiniz.

Devam Et

İstanbul Teknik Üniversitesi Uluslararası Değişim Programları Ofisi

Bu şartı kabul etmediğiniz takdirde işleme devam edemezsiniz.

Yukaridaki bilgilendirme yazısını okudum ve kabul ediyorum.

Başvuru Onay Formunu dikkatle okuduktan sonra **Yukarıdaki bilgilendirme yazısını okudum ve kabul ediyorum** kutucuğunu işaretleyip **Devam Et** butonuna tıklayınız.

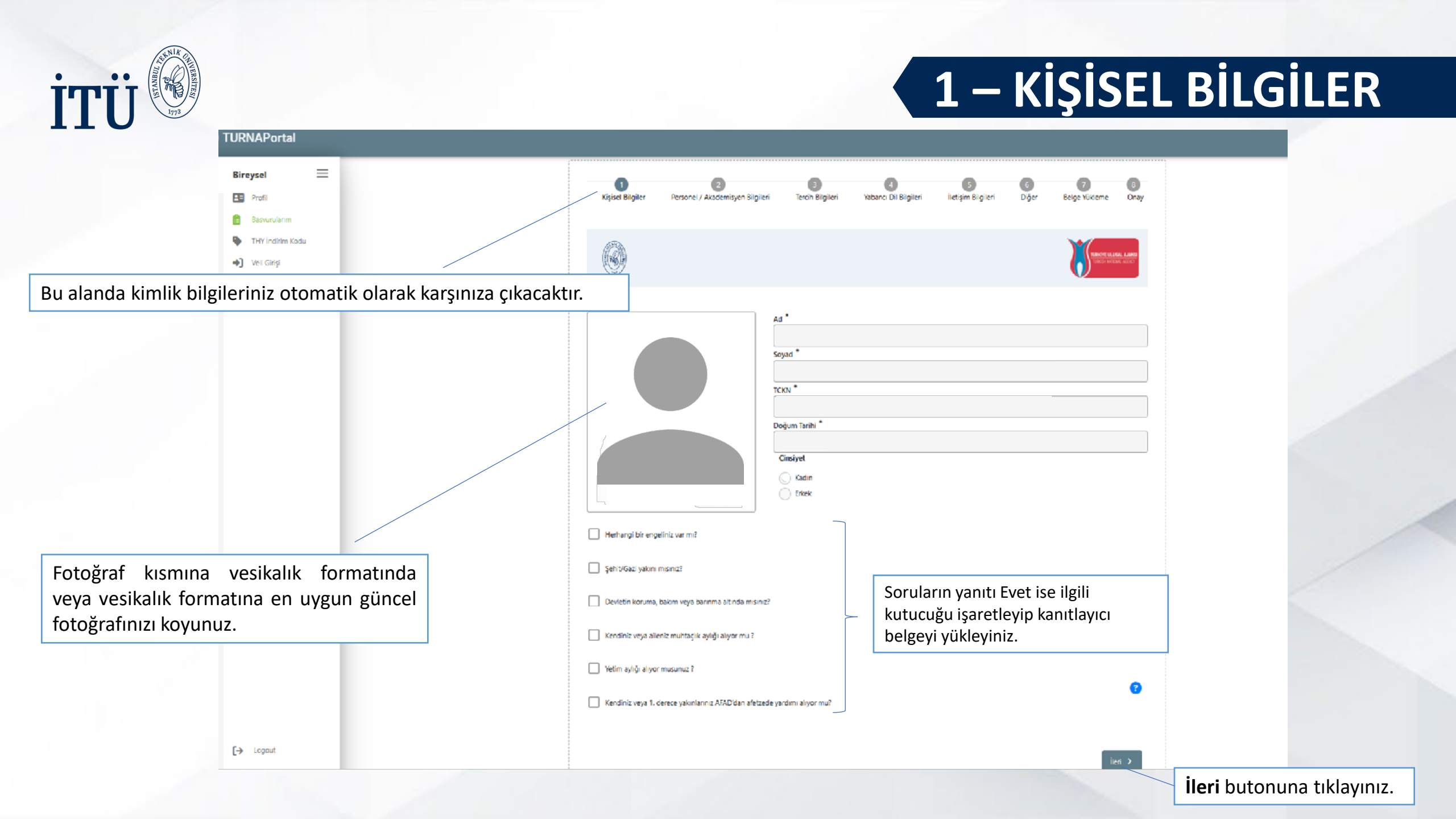

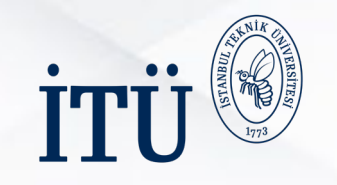

### 2 – PERSONEL/AKADEMİSYEN BİLGİLER

| Bireysel 📃 En Profil                                                                       | Kişisel Bilgiler Personel /                                        | 2 (Akademisyen Bilgileri Tercih Bilgileri Yabancı Di | 6 7<br>Bilgileri İletişim Bilgileri Diğer Belge Yükieme      | Onay                             |
|--------------------------------------------------------------------------------------------|--------------------------------------------------------------------|------------------------------------------------------|--------------------------------------------------------------|----------------------------------|
| <ul> <li>THY İndirim Kodu</li> <li>Veli Girişi</li> <li>Öğretmen Öğrenci Girişi</li> </ul> | 6                                                                  |                                                      | Sector Caller                                                | A AMPS                           |
|                                                                                            | Personel / Akademik Bilgi *                                        | UZMAN                                                |                                                              | ~                                |
| n Personel/Akademik Bilgi'nizi                                                             | Vətəndəşi olduğunuz ülkeye git     Kədronuzun bulunduğunu Birim/Bö | tmek için mi başvuru yaptınız?<br>51üm *             |                                                              | ~                                |
| ol ediniz.                                                                                 | < Geri                                                             |                                                      | lier                                                         | •                                |
|                                                                                            |                                                                    |                                                      |                                                              |                                  |
|                                                                                            |                                                                    | Vatandaşı o<br>başvuru ya<br>kutucuğu i              | olduğunuz ülkeye<br>pmak istiyorsanız lütfen<br>saretleviniz | <b>İleri</b> butonuna tıklayınız |

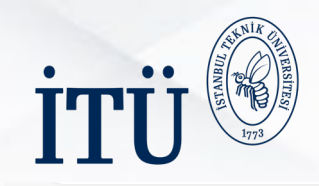

# 3 – TERCİH BİLGİLERİ

| TURNAPortal                                                                                |                                                                                                    |                              | Personel Ders Verme Hareketliliği 'ne başvuracak iseniz                                                                                                 |
|--------------------------------------------------------------------------------------------|----------------------------------------------------------------------------------------------------|------------------------------|----------------------------------------------------------------------------------------------------|
| Bireysel 📃 🔄<br>I Profil<br>Basvurularım                                                   | 1 2 3 4 5<br>Kişisel Bilgiler Personel / Akademisyen Bilgileri Tercih Bilgileri Yabancı Dil Bilgileri İletişim Bilgik | eri Diğer Belge Yükleme Onay | lütfen bölümünüzün <u>anlaşmalarını</u> inceleyiniz.                                                                                                    |
| <ul> <li>THY İndirim Kodu</li> <li>Veli Girişi</li> <li>Öğretmen Öğrenci Girişi</li> </ul> |                                                                                                    |                              |                                                                                                    |
|                                                                                            | Aradığınız tercih bilgisi yok ise buradan ekleyebilirsiniz.<br>Tercih Listesi                                         |                              | ercih dönemi için lütfen <b>Bahar</b> seçeneğini işaretleyiniz.                                                                                         |
|                                                                                            | Başvuru Tercihleriniz                                                                                                 |                              |                                                                                                    |
|                                                                                            | 11                                                                                                    | <u> </u>                     | 1 2 3 4 5 6 7 8<br>Kişisel Bilgiler Personel / Akademisyen Bilgileri Tercih Bilgileri Yabancı Dil Bilgileri İletişim Bilgileri Diğer Belge Yükleme Onay |
|                                                                                            | Erasmus Değişim Programlanı'ndan daha önce yararlandınız mı?<br>Dönem Tercihi<br>2023-2024 Bahar                      | ~                            | 2022 Proje Yılı Erasmus+ KA131 Personel Eğitim Alma Hareketiiliği Başvuruları                                                                           |
|                                                                                            | < Geri                                                                                                    | iteri >                      | Aradığınız tercih bilgisi yok ise buradan ekleyebilirsiniz.<br>Tercih Listesi                                                                           |
| Daha önce Erasmus hareketliliğinden<br>yararlandınız ise lütfen kutucuğu işaretler         | yiniz. <b>İleri</b> butonuna tıklay                                                                                   | /iniz.                       |                                                                                                    |
| it                                                                                         | oraz edilmesi gereken zorunlu bilgiler eksik                                                                          | olduğunda bir                | Frasmus Değişim Programlan'ndan daha önce yararlandınız mı?                                                                                             |
| S                                                                                          | onraki sayfaya geçiş izinleriniz bulunmayac                                                                           | aktır.                       | Donem Lercini 2023-2024 Bahar  Başvuru tercihi yapmadan ilerleyemezsinizi                                                                               |

< Geri

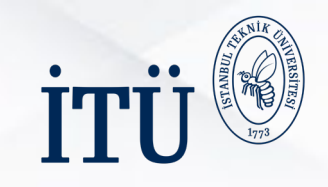

## 4 – YABANCI DİL BİLGİLERİ

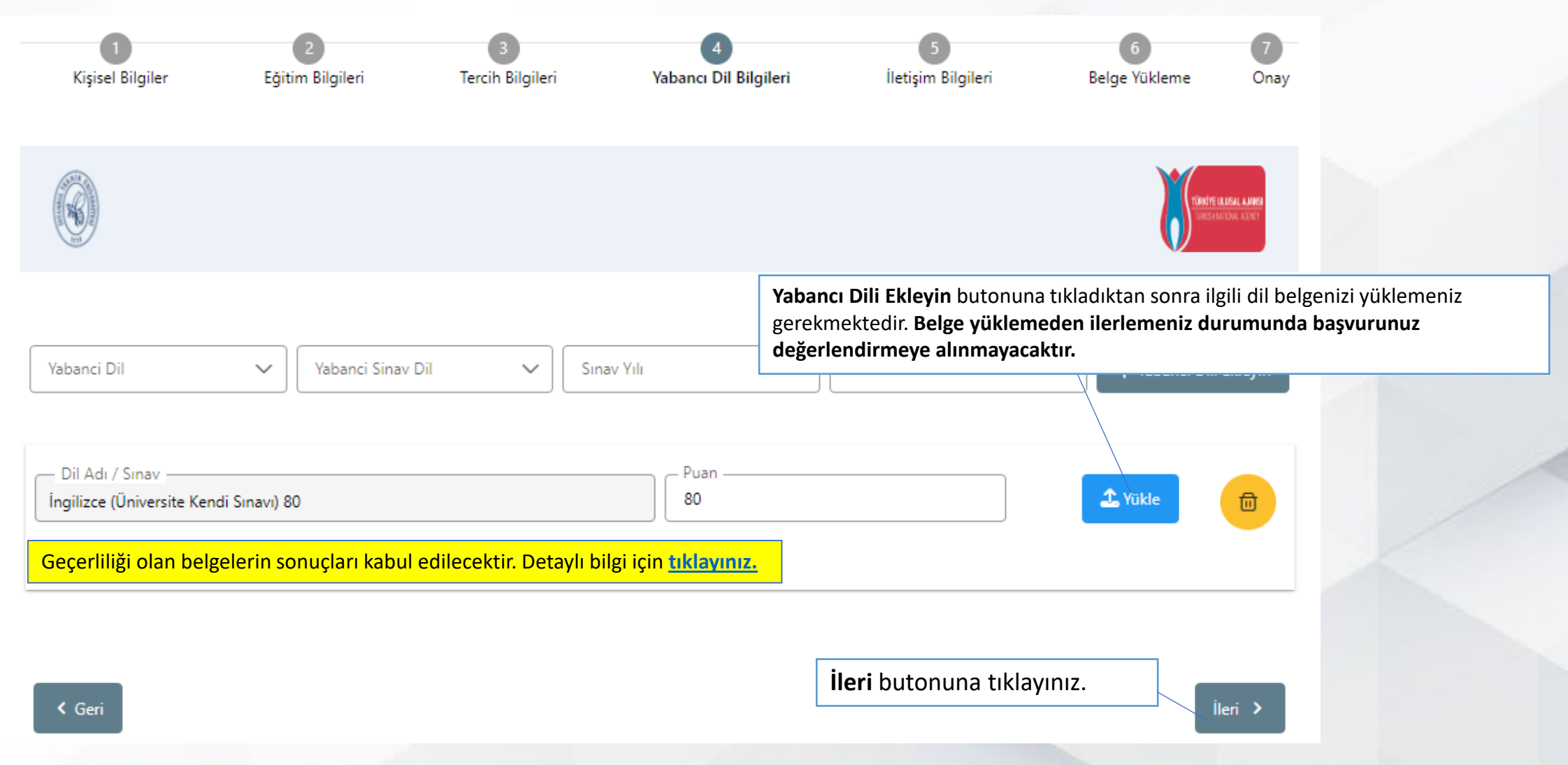

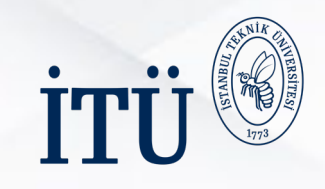

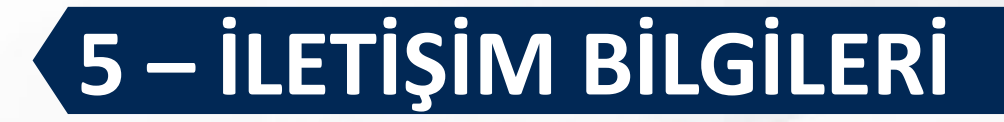

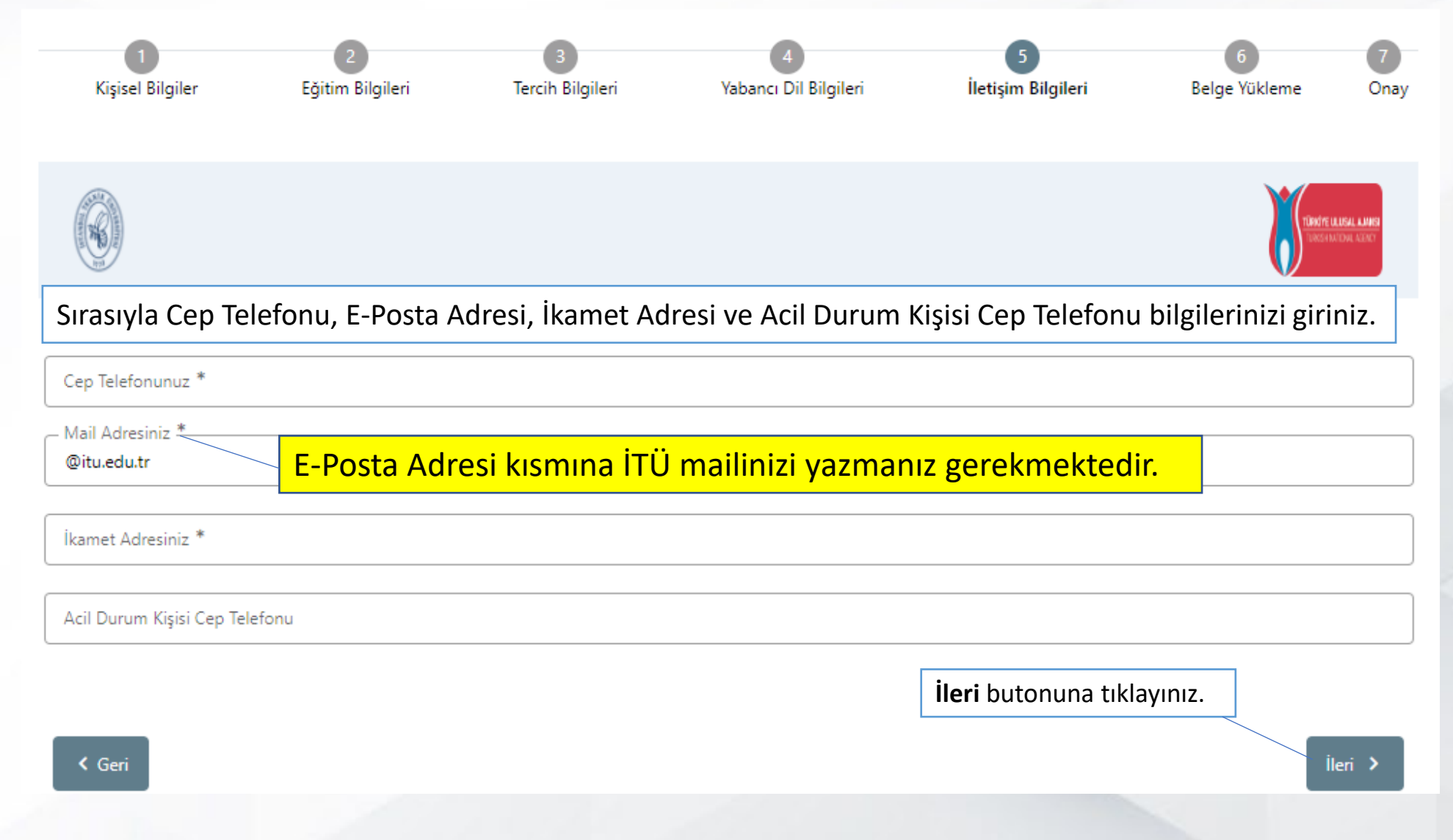

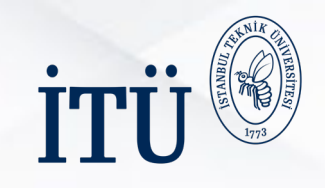

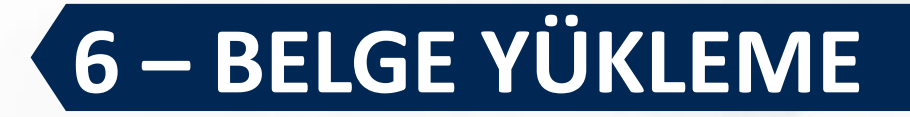

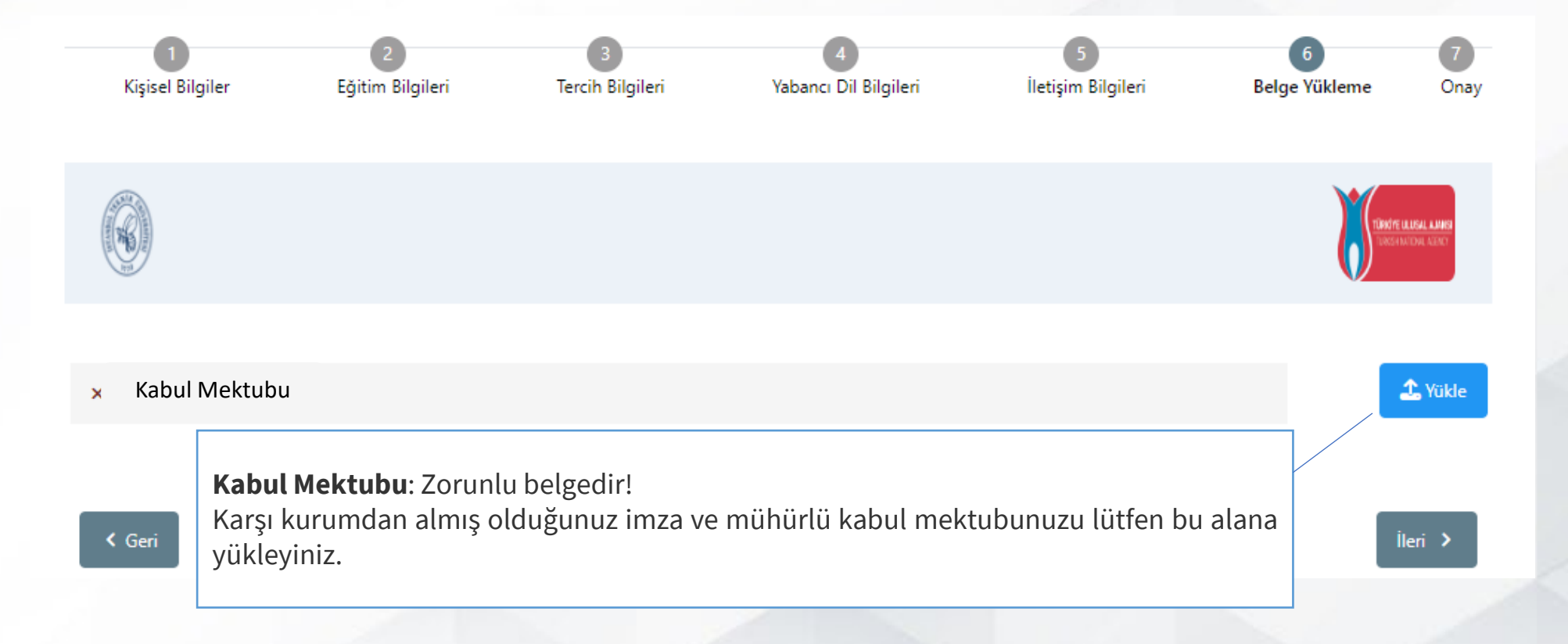

| Kşisel Bigiler Eğtim Bigi               | eri Terch Bigileri Yabancı Di Bigileri İletişim Bigileri Beige Yükleme                                         | Bayunu Tercihleriniz     Onay                                |           |
|-----------------------------------------|----------------------------------------------------------------------------------------------------|--------------------------------------------------------------|-----------|
| 0                                       | li de la companya de la companya de la companya de la companya de la companya de la companya de la companya de |                                                              |           |
|                                         | Ad                                                                                                    | Erzemus Değişim Programları'ndan daha önce yararlandınız mı? |           |
|                                         | Soyad                                                                                                    | Vistandagi olduğum ülkeye gitmek için başısına yapıyorum     |           |
|                                         | TOW                                                                                                    | Yabancı Dil Bilgileriniz                                     |           |
|                                         | Dodum Tarbi                                                                                                    | Ingiliace / Universite Kendi Snave (Puan : 80.00)            |           |
|                                         |                                                                                                    | Cep Reference                                                |           |
|                                         | Cinsiyet Cinsiyet                                                                                              | Mel Administra                                               |           |
|                                         | Erek                                                                                                    | Ramet Adminis                                                |           |
|                                         |                                                                                                    | en Ach Durum Küşlel Cep Tetritoru                            |           |
| Hefhangi bir engeliniz var mi?          |                                                                                                    | <ul> <li>Kabul Mektubu</li> </ul>                            |           |
| Şehit/Gazi yakını mısınız?              |                                                                                                    |                                                              |           |
| Devletin koruma, bakım veya barınma alt | inda misiniz?                                                                                                  | < Get                                                        | Beprerape |
| Parallela in a starte se blante a dà st | ar m. 1                                                                                                    |                                                              |           |

Başvuru Formu İndir butonuna tıklayarak formunuzu bilgisayara indiriniz.

🖉 Güncelle

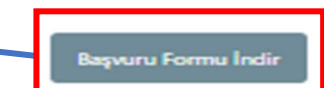

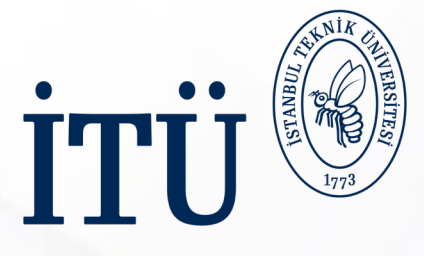

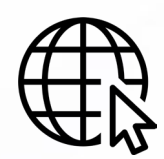

Detaylı bilgi için <u>tıklayınız.</u> Randevu almak için <u>tıklayınız.</u>

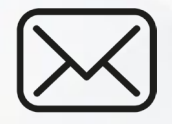

2))

erasmus\_staff@itu.edu.tr

<u>Giden Öğrenci Sorumlularımız:</u> Uzman Volkan Paçal Uzman Ezgi Yıldız Uzman Nurcihan Ese

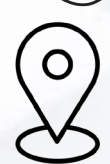

 $\hat{\mathbb{N}}$ 

+90 212 285 76 49/50/56

https://maps.app.goo.gl/UQRf5mvEB7BLXMAf7

İstanbul Teknik Üniversitesi Ayazağa Kampüsü Lisansüstü Eğitim Enstitüsü Binası (3. Kat) Uluslararası Değişim Programları Ofisi 34469, Sarıyer/İstanbul